How to change your Mouse Pointer in Windows 10:

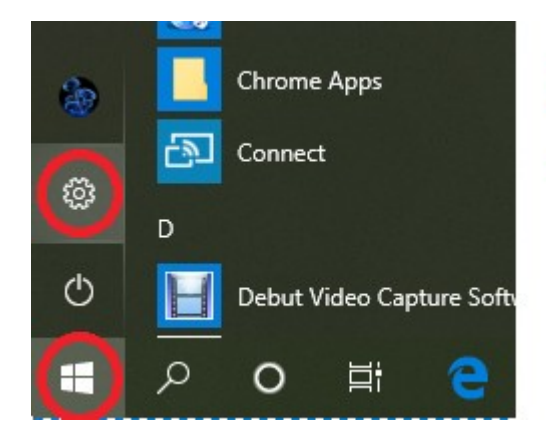

## Click on Start then on SETTINGS

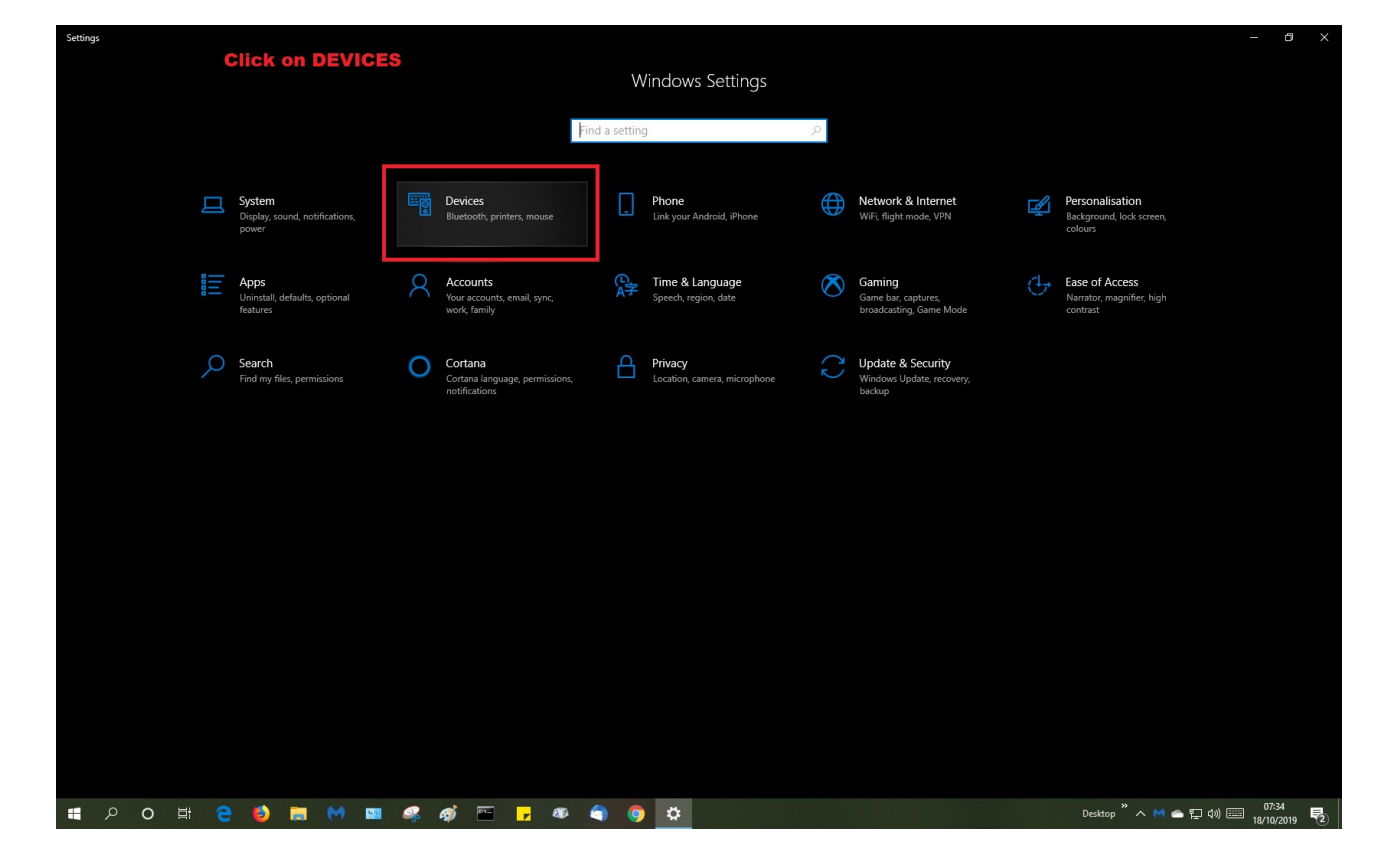

In Settings, Click on Devices.

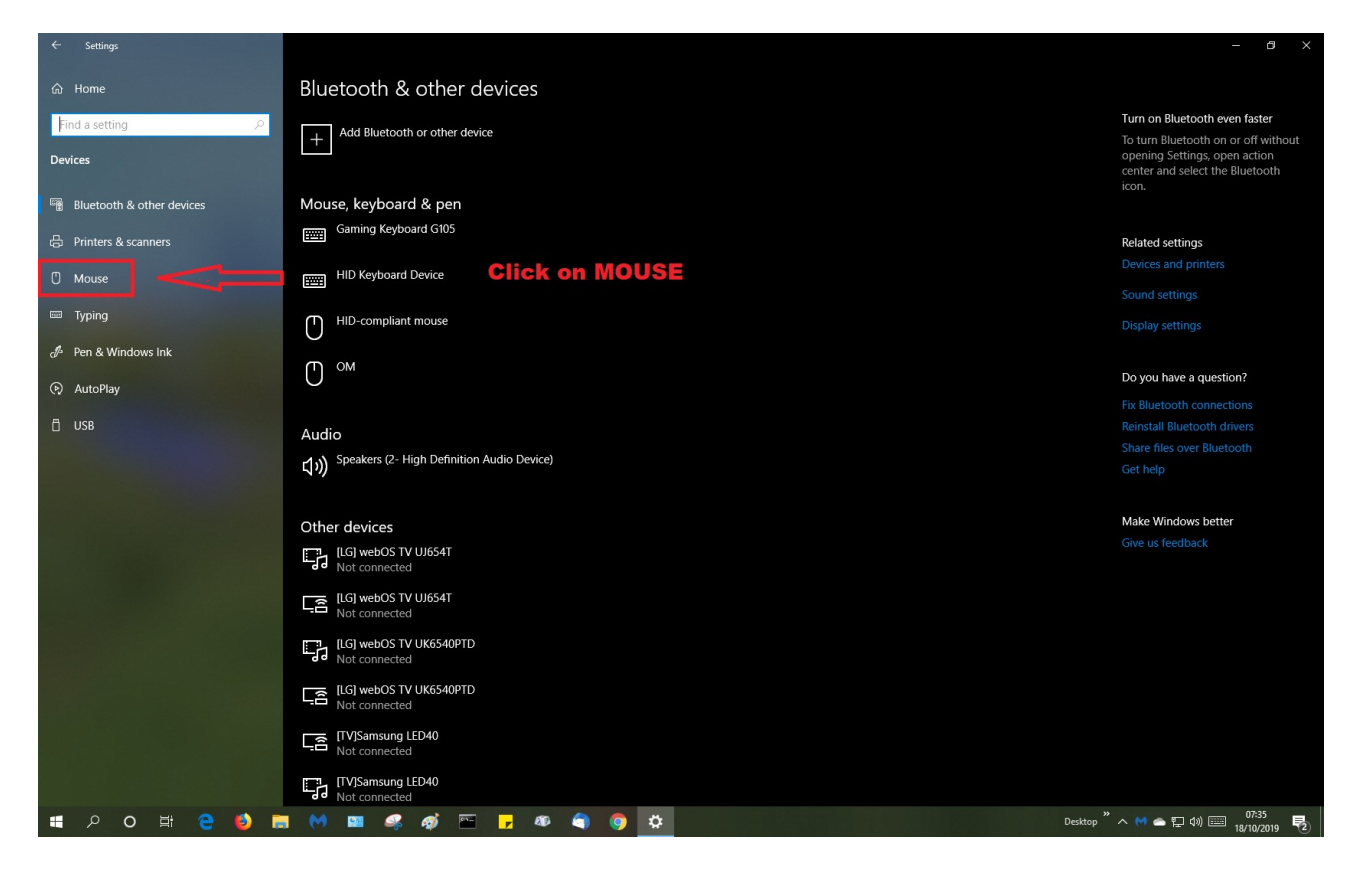

In Devices, click on MOUSE.

| ← Settings                |                                                        | - ð X                                          |
|---------------------------|--------------------------------------------------------|------------------------------------------------|
| යි Home                   | Mouse                                                  |                                                |
| Find a setting            | Select your primary button                             | Polatod cottings                               |
| Davisas                   | Left V                                                 | Adjust mouse & cursor size                     |
| Devices                   |                                                        | Additional mouse options                       |
| Bluetooth & other devices | Roll the mouse wheel to scroll Click on Adjust Mouse & |                                                |
| 🖨 Printers & scanners     | Gursor Size                                            | Do you have a question?                        |
|                           | Choose how many lines to scroll each time              | Get help                                       |
| U Mouse                   |                                                        |                                                |
| 📟 Typing                  | Scroll inactive windows when I hover over them         | Make Windows better                            |
| . Ben & Windows Ink       | On On                                                  |                                                |
|                           |                                                        |                                                |
| AutoPlay                  |                                                        |                                                |
| 🖞 USB                     |                                                        |                                                |
|                           |                                                        |                                                |
|                           |                                                        |                                                |
|                           |                                                        |                                                |
|                           |                                                        |                                                |
|                           |                                                        |                                                |
|                           |                                                        |                                                |
|                           |                                                        |                                                |
|                           |                                                        |                                                |
|                           |                                                        |                                                |
|                           |                                                        |                                                |
|                           |                                                        |                                                |
|                           |                                                        |                                                |
|                           |                                                        |                                                |
|                           |                                                        |                                                |
| 🖷 🔎 O 🛱 🤮 🛢               | 🖩 M 💵 🦛 🏟 🖻 🗗 🕸 📦 🎯 🔯                                  | Desktop <sup>**</sup> ^ M 📥 🖫 🕬 📟 18/10/2019 😼 |

In Mouse, Click on Adjust Mouse & Cursor Size

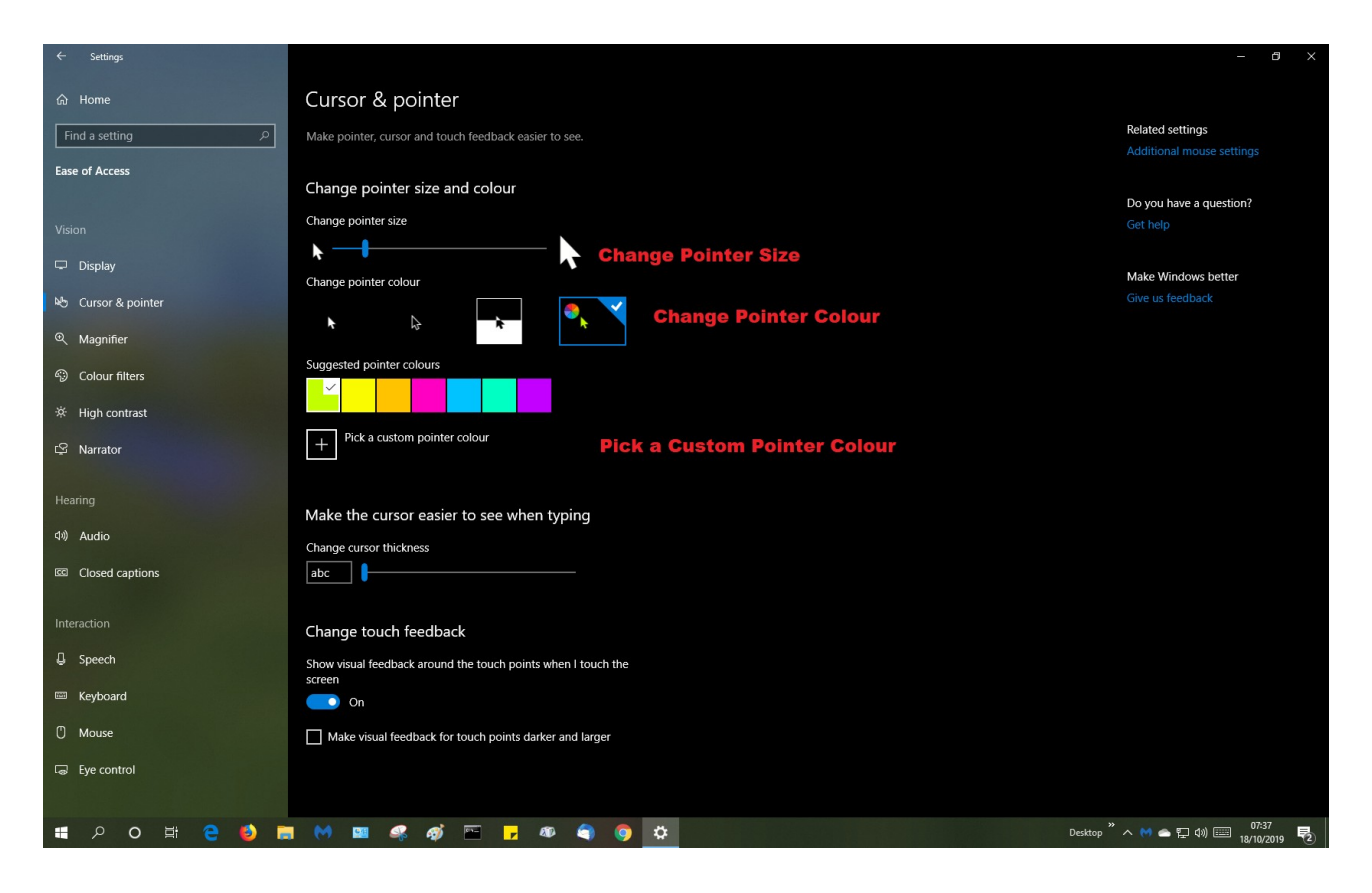

Here you can change the Pointer Size the Pointer Colour or Pick a Custom Colour

|             |                                                    |                              | - 8                                                    | ×          |
|-------------|----------------------------------------------------|------------------------------|--------------------------------------------------------|------------|
|             | Cursor & pointer                                   |                              |                                                        |            |
|             |                                                    |                              |                                                        |            |
|             |                                                    |                              |                                                        |            |
|             | Change pointer size and colour                     | Pick a custom pointer colour | Do you have a question?                                |            |
|             |                                                    |                              |                                                        |            |
|             | ▶                                                  |                              |                                                        |            |
|             |                                                    |                              | Make Windows better<br>Give us feedback                |            |
|             | <b>h</b> 🕞 🕨                                       |                              |                                                        |            |
|             | Suggested pointer colours                          |                              | colour from the palet.                                 |            |
|             |                                                    |                              |                                                        |            |
|             |                                                    |                              |                                                        |            |
|             | + Pick a custom pointer colour                     |                              |                                                        |            |
|             |                                                    |                              |                                                        |            |
|             | Make the cursor easier to see when                 |                              | Here you can enter the RGB or HSL                      |            |
|             | Change cursor thickness                            | RGB V #BFFF00                | values or HEX Code for that                            |            |
|             |                                                    | 191 Red                      | colour. Click Done when                                |            |
|             |                                                    | 255 Green                    | nnisned.                                               |            |
|             | Change touch feedback                              | 0 Blue                       | Example:                                               |            |
|             | Show visual feedback around the touch points v     | Done Cancel                  | Red                                                    |            |
|             | On                                                 |                              | #ff0000                                                |            |
|             | Make visual feedback for touch points darke        | er and larger                | rgb(255, 0, 0)<br>bs/(0, 100%, 50%)                    |            |
|             |                                                    | Web Site for celour piel     | kow                                                    |            |
|             | https://www.w3schools.com/colors/colors picker.asp |                              |                                                        |            |
| 📲 🔎 O 🖽 🤮 🚺 | <b>. () 💷 🖧 🎻 🔤 🕝 4</b>                            | 9 <b>()</b> ()               | Desktop <sup>27</sup> ㅅ 🕅 🛥 🌄 여) 🕮 07-38<br>18/10/2019 | <b>1</b> 2 |

Custom Colour Selection.

Select a Custom Colour from the Palet or Enter the RGB/HSL Values or the HTML Hex Code

HTML HEX Code for RED is #ff0000

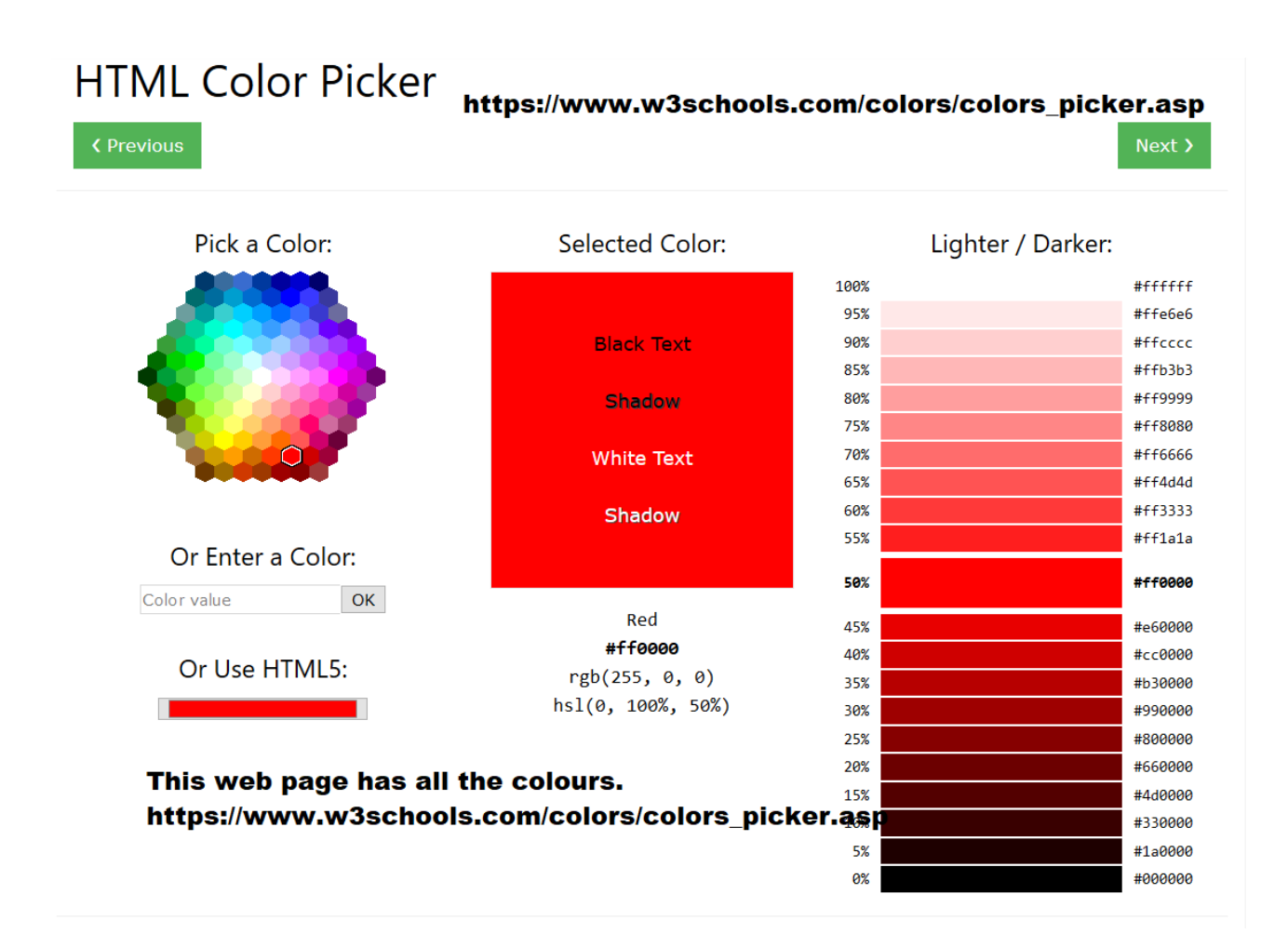

This is a snap shot of a web page where you can find the Hex Values, RGB & HSL codes for all the colours.

https://www.w3schools.com/colors/colors\_picker.asp